### TrucsEtAstuces.txt

----- TRUCS ET ASTUCES D'EVIDENCES ------

### INSTALLATION

(Ce paragraphe ne vous est pas utile si vous installez Évidences au moyen du programme EvidencesInstall.)

Le programme est en fait constitué de plusieurs programmes (modules) : Evidences pour jouer, EviEdit pour éditer les questionnaires, EviServer pour relever les notes.

Il suffit de décompresser tous les fichiers dans un dossier (de préférence vide) et les différents modules sont immédiatement fonctionnels. Il suffit de double-cliquer dessus.

Commencez par essayer le programme de jeu Evidences. Vous pouvez le tester avec les quelques questionnaires fournis avec le programme : Demonstr, Cinema, Triangle, etc. Ensuite, vous pourrez éditer vos propres questionnaires avec EviEdit.

## UNE VERSION RECENTE PEUT-ELLE UTILISER LES QUESTIONNAIRES ANCIENS ?

Bien sûr. La version la plus récente peut toujours lire les questionnaires anciens, même ceux créés avec les toutes premières versions d'Evidences.

# PUIS-JE SAUVER MES FICHIERS DANS UN AUTRE DOSSIER ?

Oui, et c'est même fortement conseillé ! Si vous avez installé Évidences automatiquement, tous les fichiers, y compris les fichiers d'exemple, sont dans le dossier "C:\Program Files (x86)\Evidences" (à moins que vous n'en ayiez décidé autrement au cours de l'installation). Il est conseillé de sauver vos propres fichiers créés avec l'éditeur dans le dossier contenant vos documents, ou de créer un sous-dossier spécifique pour vos fichiers d'Évidences.

# QUE FAIRE S'IL Y A UN TEMPS D'ATTENTE EN FIN DE PARTIE ?

Si le programme semble attendre une seconde ou deux en fin de partie, c'est probablement parce que vous n'avez pas lancé simultanément le module EviServer (Feuille de Notes). Evidences tente de communiquer avec EviServer qui n'est pas lancé, ce qui provoque le temps d'attente. Pour éviter ceci, prenez le menu "Préférences", onglet "Feuille de Notes", et effacez le nom de l'ordinateur hôte.

#### UTILISATION EFFICACE DU CLAVIER

Il n'est pas très pratique d'utiliser la souris pour cliquer sur les boutons. En fait, évidences est conçu pour être exploité entièrement au clavier :

Dans le module édition, passez du champ Question ou champ Réponse en pressant la touche Tab ; passez du champ Réponse au bouton "Nouvelle" en pressant encore Tab ; quand le bouton "Nouvelle" est sélectionné (le mot "Nouvelle" est encadré d'un pointillé), pressez Entrée ou la barre espace pour créer une nouvelle fiche, et le curseur revient dans le champ Question. Les touches F4 pour créer une nouvelle fiche, et F5 pour accéder aux options sont aussi fort utiles.

Dans le module jeu, pour valider votre réponse, pressez simplement la touche Entrée ; quand vous validez votre réponse, le bouton "Continuer" est sélectionné et vous n'avez plus qu'à presser Entrée ou la barre espace pour passer à la question suivante. La combinaison de touches Ctrl+R permet de réinitialiser un questionnaire. La touche Delete efface toute la zone d'entrée.

# POLICE DE CARACTERES

Évidences est conçu pour fonctionner idéalement avec la police "Lucida Sans Typewriter" (taille 10). Cette police n'est pas présente sur tous les ordinateurs ; pour des raisons de copyright, il n'est pas possible de fournir cette police avec le programme Evidences. Toutefois, vous pouvez choisir vous-même la police qui vous convient grâce à l'onglet "Affichage" du menu Fichier|Préférences.

# OUVRIR UN QUESTIONNAIRE PAR DOUBLE CLIC

(Ce paragraphe ne vous est pas utile si vous installez Évidences au moyen du programme EvidencesInstall.)

Si vous voulez lancer un questionnaire par simple double-clic, vous pouvez associer les fichiers \*.evq au programme Evidences.exe

Pour ceci, double-cliquez sur un fichier questionnaire. Une fenêtre s'ouvre pour vous demander avec quel programme ce type de fichier doit être associé. Demandez à choisir dans une liste, et cliquez sur "Parcourir". Recherchez le dossier où vous avez placé le programme Evidences.exe et sélectionnez-le.

Dorénavant, vous n'aurez plus qu'à double-cliquer sur les questionnaires pour les lancer directement.

A QUOI SERVENT LES PREFERENCES D'EVIDENCES ?

Les préférences d'Evidences (accessibles par le menu Fichier|Préférences) comportent 4 onglets.

L'onglet "Messages" contient les messages que le programme affichera en fin de partie, selon que le score est bon, moyen ou mauvais. (Le niveau moyen est celui qui tourne autour du seuil de score satisfaisant introduit dans les options du questionnaire.)

L'onglet "Options" donne les valeurs par défaut des options avancées des questionnaires. Lorsque vous créez un nouveau fichier avec EviEdit, il reçoit ces valeurs par défaut pour la conjonction et la ponctuation ; ensuite, vous pouvez changer ces options spécifiquement pour le questionnaire édité au moyen du menu Edition|Options avancées. Quant aux mots ignorés, le programme de quiz Evidences utilise la valeur par défaut si l'option "comparaison mot à mot" du questionnaire est désactivée, à moins que vous ayez choisi spécifiquement pour le questionnaire de ne pas utiliser la liste par défaut, au moyen du menu Edition|Options avancées de EviEdit.

L'onglet "Feuille de Notes" définit les préférences qui se rapportent aux communications des notes au programme "EviServer" (lorsqu'il est lancé soit sur le même ordinateur, soit sur un autre ordinateur du réseau). Le nom de l'ordinateur sur lequel est lancé EviServer doit être indiqué. Si c'est le même ordinateur, indiquez "localhost"; si vous n'utilisez pas la Feuille de Notes, effacez le nom. Les parties complètes peuvent être notées sur le nombre de questions posées ou sur 100. Les parties interrompues peuvent être communiquées ou non à la Feuille de Notes (elles sont toujours communiquées sur le nombre de questions posées).

L'onglet "Affichage" permet de changer la police des champs éditables.

# COMMENT IMPORTER DES DONNÉES DEPUIS UN TABLEUR ?

Si vous avez des données provenant d'un tableur qui peuvent donner lieu à un questionnaire, telles des listes de vocabulaire par exemple, vous pouvez les importer dans Évidences. Tout d'abord vous devez avoir écrit vos données dans le

### TrucsEtAstuces.txt

tableur en deux colonnes : la première pour les questions, la seconde pour les réponses en vis-à-vis. Vous devez sauver ces données au format CSV. Ensuite ouvrez EviEdit. Assurez-vous que le type principal est bien Questionnaire et que le programme peut éditer tous les types de fichiers ; vous voyez ceci dans Tuning|Types de fichiers. Prenez le menu Fichier|Ouvrir. Dans Types de fichiers, choisissez Tous. Repérez votre fichier CSV dans la liste et ouvrez-le. Une fois ouvert, choisissez le menu Fichier|Sauver sous et enregistrez votre fichier au format XML. Il est alors prêt à exploiter comme questionnaire par Evidences.

### MASQUER/AFFICHER LE MENU PREFERENCES

Si vous soumettez vos questionnaires à d'autres personnes, vous ne souhaitez sans doute pas qu'elles puissent modifier les préférences que vous avez introduites. Dans ce cas, utilisez la combinaison de touches Ctrl+Alt+P. Le menu Préférences sera alors masqué.

Si vous voulez l'afficher à nouveau par la suite, utilisez à nouveau la même combinaison de touches.

### FAUT-IL COPIER LES QUESTIONNAIRES SUR TOUS LES ORDINATEURS DU RESEAU ?

Non. Si vous utilisez Evidences en réseau, il n'est pas pratique de recopier un questionnaire sur tous les ordinateurs, surtout si vous modifiez le questionnaire par la suite. Il vaut mieux n'utiliser qu'un seul exemplaire des questionnaires sur un seul ordinateur, et accéder à ces questionnaires dans Evidences depuis chaque ordinateur en parcourant le réseau depuis la fenêtre d'ouverture des fichiers.

Cependant, il faut que le dossier sur lequel se trouvent les questionnaires soit partagé. Pour partager un dossier, cliquez-droit sur le dossier, choisissez le menu "Propriétés", puis l'onglet "Partage", et cochez la case "Partager ce dossier sur le réseau".

# COMMENT DEBLOQUER EVISERVER S'IL EST BLOQUE PAR LE PARE-FEU WINDOWS ?

Il est possible que le pare-feu ait bloqué EviServer. Ouvrez le panneau de configuration. Ouvrez le Centre de Sécurité. Sous "gérer les paramètres pour", choisissez le Pare-Feu. Prenez l'onglet "Exceptions", et cochez la case EviServer.

SOUS WINDOWS 95 EVIDENCES NE SE LANCE PAS CAR WS2\_32.DLL EST ABSENT

Evidences utilise Winsock 2. Sur les anciens ordinateurs Windows 95, ce socket peut manquer. Pour l'installer, recherchez sur Internet le fichier w95ws2setup.exe. Téléchargez-le, lancez-le. Winsock 2 est aussitôt installé.